# 漢龍資訊科技(股)公司

# 電子公文系統操作手册

# 併案操作

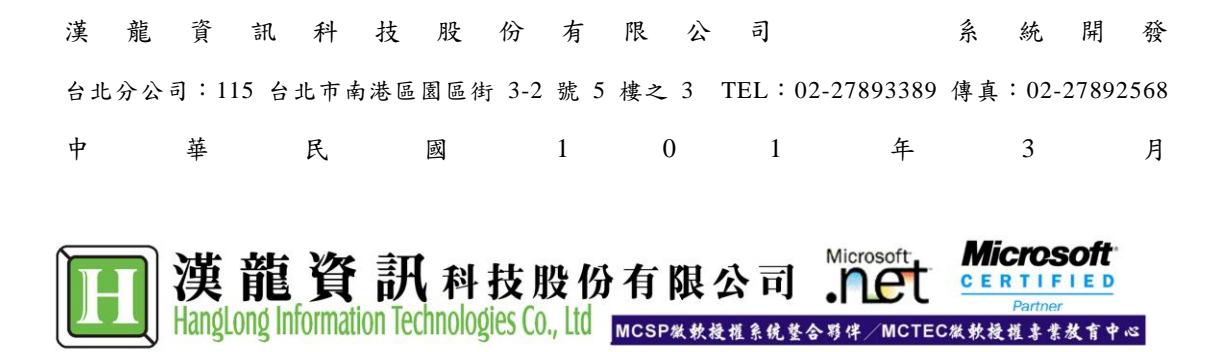

| 併案使用說明2           |
|-------------------|
| 一、簽、稿撰擬規定2        |
| 1 文書處理手冊作業規定說明2   |
| 二、簽稿併陳說明3         |
| 1 簽稿併陳時機          |
| 2 新創簽呈乙件          |
| 3 新創函稿乙件4         |
| 4 簽呈內選「併案」4       |
| 5 簽呈新增函稿為子案5      |
| 6 檢查併案完成6         |
| 7 流程傳送6           |
| 8 主管核閱7           |
| 三、以稿代簽說明9         |
| 1 外來文先簽收9         |
| 2以稿代簽時機9          |
| 3 新創函(稿)乙件10      |
| 4 函(稿)內選併案11      |
| 5 函(稿)內新增外來文為子案11 |
| 6 檢查併案完成12        |
| 7 流程傳送12          |
| 8 主管核閱14          |

### 一、簽、稿撰擬規定

#### 1 文書處理手冊作業規定說明

(一) 簽、稿之撰擬說明如下:

簽稿之一般原则:

- 1、性質:
  - (1)簽為幕僚處理公務表達意見,以供上級瞭解案情、並作抉擇之依據,分為下列2種:
    - 甲、機關內部單位簽辦案件:依分層授權規定核決,簽末不必敘明陳某某長官 字樣。
  - 乙、下級機關首長對直屬上級機關首長之「簽」,文末得用敬陳〇〇長官字樣。
    (2)「稿」為公文之草本,依各機關規定程序核判後發出。
- 2、擬辦方式:
- (1) 先簽後稿:

甲、制定、訂定、修正、廢止法令案件。

- 乙、有關政策性或重大興革案件。
- 丙、牽涉較廣,會商未獲結論案件。
- 丁、擬提決策會議討論案件。
- 戊、重要人事案件。
- 己、其他性質重要必須先行簽請核定案件。
- (2) 簽稿併陳:
  - 甲、文稿內容須另為說明或對以往處理情形須酌加析述之案件。
  - 乙、依法准駁,但案情特殊須加說明之案件。
  - 丙、須限時辦發不及先行請示之案件。
- (3) 以稿代簽為一般案情簡單,或例行承轉之案件。

#### 二、簽稿併陳說明

1 簽稿併陳時機

甲、文稿內容須另為說明或對以往處理情形須酌加析述之案件。
 乙、依法准駁,但案情特殊須加說明之案件。
 丙、須限時辦發不及先行請示之案件。

 公文系統製作說明 文稿內容需要另為說明時,可使用系統提供之『併案功能』,母案之文稿類別要選定「簽 稿並陳」,即可於母案、子案進行流程時,母案子案皆有公文簽核關卡之記錄。

#### 2 新創簽呈乙件

進入公文製作,進行創函稿及創簽。

| ****<br>ジジジュ王文翰        | 電子公文自動化管理系統<br>EITRENETREN THE OFFICIAL PODUMENT AND DEAL WITH EFFIC |
|------------------------|----------------------------------------------------------------------|
|                        | - 一一一一一一一一一一一一一一一一一一一一一一一一一一一一一一一一一一一一                               |
| 公文簽核<br>收件匣(0) ■       | . 上下級機關有所指示、交辦、批復、請求或報告時。                                            |
|                        | ·····代替過去之便函、備忘錄、簡便行文表,其性質不如函之正式<br>性。                               |
| 公文暫存(0) ■<br>公文追蹤(5) ■ | △ 告 向公录或特定之對象宣布週知時使用。                                                |
| 公文經手(0) ■              | ① ① ① ① ① ① ① ① ① ① ① ① ① ① ① ① ① ① ①                                |
| 預設流程 ■<br>公佈欄(0) ■     | 問答差知識: 召集會議時使用                                                       |
|                        |                                                                      |

進行創簽(母案)。注意:文稿類別要選定「簽稿併陳」

| <sup>田田</sup> 王文翰 | 公文內文                                                                       |
|-------------------|----------------------------------------------------------------------------|
|                   | <ul> <li></li></ul>                                                        |
| 電子附件              | 決行曆次     建請     層決行       附件        分類號     97 ▼ 年       主旨     電子公文系統測試公文 |
| 公文流程              | 説明                                                                         |

進行創簽內容撰寫,完成後點選「儲存」按鈕。(請紀錄此公文創稿號,作為母案之簽呈)

| VBScript 🔀             |
|------------------------|
| 創稿文號 0972100004,已存檔完成! |
| 確定                     |

# 3 新創函稿乙件

進行創函稿。

| 公文內文 |                                       |                                       |        |                |       |
|------|---------------------------------------|---------------------------------------|--------|----------------|-------|
|      | 答核狀態                                  | 電子簽核                                  | 響稿日期   | 97-02-04 15:38 | _     |
| =    | 文稿類別                                  | 寄稿併陳                                  | 静文機關   | <b>漌龍大學</b>    | *     |
|      | 密筆                                    | 普通                                    | 一 經察條件 |                |       |
| _    | 速列                                    | 普通件                                   | 創稿     |                | *     |
|      | 收文文號                                  |                                       | 受女者    | 如正、副本單位        |       |
|      | 發文字號                                  |                                       | 字第     |                | 5 rés |
|      | 分類號                                   | 97 🗸 庄                                |        |                |       |
|      | 正本                                    | 各系所                                   |        |                |       |
|      |                                       |                                       | 輸入開鍵字  |                |       |
|      | 副本                                    | 本校人事室                                 |        |                |       |
|      |                                       |                                       | 輸入開鍵字  |                |       |
|      | 決行層次                                  | 建請 層決行                                |        |                |       |
|      | 附件                                    |                                       |        |                |       |
|      | 主旨                                    | 依教育部發佈人事命令。                           |        |                |       |
|      |                                       |                                       |        |                |       |
|      | FORT                                  |                                       |        |                |       |
|      | 說明                                    |                                       |        |                |       |
|      |                                       |                                       |        |                |       |
|      |                                       |                                       |        |                |       |
|      |                                       |                                       |        |                |       |
|      | · · · · · · · · · · · · · · · · · · · | · · · · · · · · · · · · · · · · · · · |        |                | -     |

完成創函稿,並記下創稿文號:0971200008

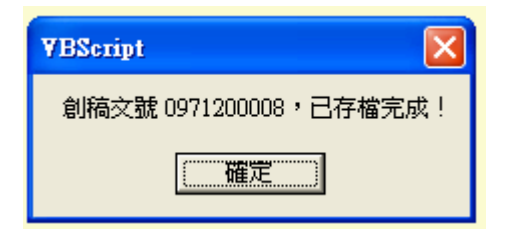

4 簽呈內選「併案」

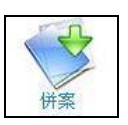

將原本完成簽呈(母案)開啟,開啟進入簽呈後點選併案功能按鈕。

| ] YamiiFlow電子公交                       | (31,8-創誉(新創) - Microsoft) | nternet Explorer |         |        |          |              |
|---------------------------------------|---------------------------|------------------|---------|--------|----------|--------------|
| · · · · · · · · · · · · · · · · · · · | 公文內文                      |                  |         |        |          | ^            |
| Q 🕸                                   | 簽核狀態                      | 電子簽核             |         |        |          |              |
|                                       | 文稿類別                      |                  | 創稿      | 人事室-張七 | ~        |              |
|                                       | 撰稿日期                      | 97-02-04 15:30   | 收文文號    |        |          |              |
| 公文內文                                  | 速別                        |                  |         |        |          |              |
| 200                                   | 決行層次                      | 建請 層決行           |         |        |          |              |
| 電子附件                                  | 四月午                       |                  | hter.   |        |          |              |
| 2                                     | 分類號                       | 97 ¥ 年 15 15-人事至 | C       |        | <u> </u> |              |
|                                       | 8 <u>21.</u> H            | 依教育部被伸入事命节。      |         |        |          |              |
| 公文流程                                  |                           |                  |         |        |          |              |
|                                       | 說明                        |                  |         |        |          |              |
| ₩Â                                    |                           | 二、時間:明天中午        |         |        |          |              |
|                                       | 擬辦                        |                  |         |        |          |              |
|                                       |                           |                  |         |        |          |              |
|                                       |                           |                  |         |        |          |              |
|                                       | 敬陳                        |                  |         |        | E<br>E   |              |
|                                       |                           |                  | 輸入開鍵字   |        |          |              |
|                                       | 税 會 超 単 単 か 印             |                  | 堂田詞金    |        |          |              |
|                                       | 107401100                 | ×                | m/men/# |        |          |              |
|                                       |                           |                  |         |        |          |              |
|                                       | 2 🖼 😂 🖂 🗾 ranninaar       | AT ADOM          | _       |        |          | V S 2008/2/4 |

## 5 簽呈新增函稿為子案

(1) 輸入子案文號,子案創稿文號:0971200008,(2) 點選:新增子案。(3) 點選:併案。

| ·張七 公女<br>茨 | 文併案                                                                                                    |
|-------------|----------------------------------------------------------------------------------------------------|
|             | 母菜交號     0972100004       子菜交號     創稿/1000100008       新增子案     副去所選       副     新增子案       副     取換文號 |
|             | 0971200008                                                                                             |
| 併案          |                                                                                                    |
|             |                                                                                                    |
|             | 公文策校列印     標點符號:     ▼     常用詞葉:     ▼       公文列印     儲存     結案     関 閉                                |

完成併案,儲存成功。

| ¥BScript 🔀             |
|------------------------|
| 創稿文號 0972100004,已存檔完成! |
| 催定                     |

# 6 檢查併案完成

系統於畫面左上角顯示(併案)表示此文完成併案程序

| <u></u>  | <u>☆</u> 候狀態 | 電子簽核                                                |
|----------|--------------|-----------------------------------------------------|
|          | 文稿類別         | <ul> <li>✓ 創稿</li> <li>人事室-張七</li> <li>✓</li> </ul> |
|          | 撰稿日期         | 97-02-04 15:40 收文文號                                 |
| 公文內文     | 速別           | ×                                                   |
|          | 決行層次         | 建請 層決行                                              |
| 東子時代     | 附付件          |                                                     |
|          | 分類號          | 97 👻 年 15 15 - 人事室                                  |
|          | 王旨           | 依教育部發佈人事命令。                                         |
| 公文流程     |              |                                                     |
| <u> </u> | =400         |                                                     |
| 併案       | 8999         | 一、地點:大禮堂                                            |
|          | 擬辦           |                                                     |
|          | 敬陳           |                                                     |
|          | #5           | 輸入開鍵字                                               |
|          | 公文簽核列        | ■ 標點符號:                                             |
|          |              |                                                     |

# 7 流程傳送

依照公文流程作業進行簽核作業即可!

| "張七               | 公文流程                                                                                                    |                                                                               |                                        |                                           |  |
|-------------------|----------------------------------------------------------------------------------------------------|-------------------------------------------------------------------------------|----------------------------------------|-------------------------------------------|--|
| 後<br>公文内文<br>電子附件 | - ○ 001(登)<br>- ○ 003<br>- ○ 111<br>- ○ PPP<br>- ○ ab-<br>- ○ ab<br>- ○ 課五<br>- ○ 第二<br>- ○ 王一<br>- ○ 王一<br>- ○ 王一 | 世<br>(1)<br>(日)<br>(日)<br>(日)<br>(日)<br>(日)<br>(日)<br>(日)<br>(日)<br>(日)<br>(日 | 業預<br>続程<br>注目<br>単変 ▼<br>終權限<br>✓ 可加強 | <ul> <li>✓ 確定</li> <li>✓ 可修改内文</li> </ul> |  |
|                   |                                                                                                    | 加簽减簽                                                                          | 重新設定                                   |                                           |  |
| 公文流程              | 流程 簽核4                                                                                                    | 名單 簽核單位                                                                       | 狀態 可加                                  | 簽可修改內文                                    |  |
| 供案                | [1陽] 陳五組長<br>[2陽] 王一總務長<br>[3陽] 陳五組長                                                                               | 總務處<br>總務處<br>總務處                                                             | 串簽 是<br>串簽 是<br>串簽 是                   | · 是<br>· 是<br>· 是                         |  |
|                   | <u>e</u>                                                                                                    |                                                                               |                                        |                                           |  |
|                   |                                                                                                    |                                                                               | * (1121 - L. )                         |                                           |  |
|                   | 公文策核列印 標點符號                                                                                                    | ▼<br>(傳送)                                                                     | 常用詞葉:<br>結案                            |                                           |  |

呈核傳送至下一關。

| VBScript 🔀              |
|-------------------------|
| 創稿文號 0972100004,已傳送至陳五! |
| []                      |

## 8 主管核閲

在收件匣類別欄位會顯示 創簽(拼案),如下圖。以此判斷公文為併案之公文。

| 」漢龍大學             |           |                               | 電子公文                                     | 自動化管理系統<br>N THE OPPOINT                  | AND DEAL WI       |            |    |
|-------------------|-----------|-------------------------------|------------------------------------------|-------------------------------------------|-------------------|------------|----|
|                   | □ 公文簽核_收付 | 牛夾<br>退文改分 <mark>医岐口</mark> 田 | ff : 07 02 04 15-4                       | 4                                         |                   |            |    |
| 1 - vie the state | 選擇 簽核狀態   |                               | 初,97-02-04 15:4<br>初 <mark>,</mark> 收發文號 | 王百 [] [] [] [] [] [] [] [] [] [] [] [] [] | 寄件者               | 寄件日期       | 狀態 |
|                   | □ 電子簽核    | 創簽( <del>饼</del> 案)           |                                          | 依教育部發佈人事命令。                               | 張七                | 2-04 15:43 | 串箋 |
|                   |           |                               |                                          | ******                                    | * * * * * * * * * |            |    |
| 公文裂作 ■            |           |                               |                                          |                                           |                   |            |    |
| 公文暫存(0) ■         |           |                               |                                          |                                           |                   |            |    |
| 公文追蹤(0) ■         |           |                               |                                          |                                           |                   |            |    |
| 公文經手(0) ■         |           |                               |                                          |                                           |                   |            |    |
| 稍設流程              |           |                               |                                          |                                           |                   |            |    |
|                   |           |                               |                                          |                                           |                   |            |    |
| 公计钟/(□) □ +<br>+  |           |                               |                                          |                                           |                   |            |    |
|                   |           |                               |                                          |                                           |                   |            |    |
|                   |           |                               |                                          |                                           |                   |            |    |
|                   |           |                               |                                          |                                           |                   |            |    |
|                   |           |                               |                                          |                                           |                   |            |    |
|                   |           |                               |                                          |                                           |                   |            |    |
|                   |           |                               |                                          |                                           |                   |            |    |
|                   |           |                               |                                          |                                           |                   |            |    |
|                   |           |                               |                                          |                                           |                   |            |    |
| 資料查詢              |           |                               |                                          |                                           |                   |            |    |
| 此發作業              |           |                               |                                          |                                           |                   |            |    |
| 12.58.11546       |           |                               |                                          |                                           |                   |            |    |
| 個人設定              |           |                               |                                          |                                           |                   |            |    |
| 深山老姑              |           |                               |                                          |                                           |                   |            |    |

檢視公文以及各單位意見,如下圖。可點選子案連結仍案(併案)

|                                                                                                  | 橋 號<br>保存年限:<br>零子簽枚         |                           | 收發文號:<br>收發日期:<br>創稿文號: 0972100008 |       |  |
|--------------------------------------------------------------------------------------------------|------------------------------|---------------------------|------------------------------------|-------|--|
| <u> <u> </u> <u> </u> <u> </u> <u> </u> <u> </u> <u> </u> <u> </u> <u> </u> <u> </u> <u></u></u> | 卷 於 內部<br>  附 件:<br>  主旨:電子( | 單位 日期:中華民國974<br>公文簽稿併陳測試 | ¥02月05日                            |       |  |
| 電子附件                                                                                             | 併案文號 文別                      |                           | 主旨                                 |       |  |
|                                                                                                  | 0971200034 (28)              | 測試                        | Edit in a la ser de                |       |  |
|                                                                                                  |                              | 溪龍科技大学 公3                 | <b>C</b> 贫 核 流 程 表                 |       |  |
|                                                                                                  | 項 簽核名單 次                     | 代理/加簽 簽核單位                | 簽收時間 核稿時間                          | 狀態    |  |
|                                                                                                  | 1 王文翰                        | 文書組                       | 97-02-05 14:                       | 53 創文 |  |
|                                                                                                  | 2 黃秉炘總務主                     | 總務處                       | 97-02-05 14-54                     | 出答    |  |
|                                                                                                  | 簽核意見                         |                           |                                    |       |  |

點選子案連結,並預覽子案內容。子案內容顯示,如下圖。

|                                                                                    | 返回母案                                                           |                                                                                                    |                                                                                                    |                                                                                                    |
|------------------------------------------------------------------------------------|----------------------------------------------------------------|----------------------------------------------------------------------------------------------------|----------------------------------------------------------------------------------------------------|----------------------------------------------------------------------------------------------------|
| <br>  橋存年限:<br> <br>  電子療核<br> <br>  受<br>文<br>  速<br>男<br> <br>密等及卵<br>  附<br>  伯 | 漢龍科技大<br>者:如正、副本單位<br>1:普通件<br>F容條件或保密期限:普通<br>5:              | 收登文號:<br>收登日期:<br>刻稿文號:0971200034<br>文學 函(稿<br>機關地址:台北縣 23<br>承辦人:ROOT                                             | )<br>143 新店市民族路112號                                                                                                    |                                                                                                    |
| 主旨:<br>                                                                            | 測試                                                             |                                                                                                    | <i>裕安</i> 口 ##                                                                                                    |                                                                                                    |
|                                                                                    | 檔 策:<br> 保存4限:<br>電子兼校<br> <br>  受 文<br> 速 多<br>  附 伯<br>  主旨: | 推 策:     保存年限:       電子兼核     漢龍科技大       受 文 者:如正、副本單位       運 別:普通件       密等及解密條件或保密期限:普通       附 件:       主旨:測試 | 推 葉:         東愛文葉:           保存年限:         東愛日期:           電子兼核         射橋文葉:           第子兼核         射橋文葉:           971200034           漢龍科技大學 函(稿           機關地址:         台北縣 23           承 辦人:         R00T           受 文 者:         如正、副本單位           連 別:         普通件           密等及解密條件或保密期限:         普通           附 件:         主旨:測試 | 加強化     返回母案       增 葉:     株餐文葉:       保存4限:     株餐文葉:       要子兼核     約編文葉: 0971200034       漢龍科技大學 函(稿)       機關地址:台北線 23143 新店市民族路112號       承 辨人:ROOT       受 文 者:如正、副本單位       連 別:普通件       密等及解密條件或保密期限:普通       附 件:       主旨:測試 |

傳送到主管收件夾時,會出現「授權決行」 鈕

|              | <ul> <li>福 統: 13</li> <li>保存年限: 15</li> <li>電子簽枚</li> </ul>                                                                                                    |                                  | **<br>**                                                                   | 紅發文號:<br>紅發日期:<br>刘稿文號: 097210(                                     | 004                                                                          |                                                                                                |  |
|--------------|----------------------------------------------------------------------------------------------------|----------------------------------|----------------------------------------------------------------------------|---------------------------------------------------------------------|------------------------------------------------------------------------------|------------------------------------------------------------------------------------------------|--|
|              | 簽 於 人 [<br>附 件:                                                                                                    | 簽 於 人事室 日期:中華民國97年02月04日<br>附 件: |                                                                            |                                                                     |                                                                              |                                                                                                |  |
|              | 主旨:依教<br>說明:一、<br>二、                                                                                                    | :育部發佈人<br>地點:大禮<br>時間:明天         | 事命令。<br>堂<br>中午                                                            |                                                                     |                                                                              |                                                                                                |  |
| <b>运</b> 了附件 | 1                                                                                                    |                                  |                                                                            |                                                                     |                                                                              |                                                                                                |  |
|              |                                                                                                    | 漢龍大                              | 學 公文簽核                                                                     | 核流程表                                                                |                                                                              |                                                                                                |  |
|              |                                                                                                    |                                  |                                                                            |                                                                     |                                                                              |                                                                                                |  |
| 公文流程         | 項 簽核名單                                                                                                    | 代理/加簽                            | 簽核單位                                                                       | 簽收時間                                                                | 核稿時間                                                                         | 狀態                                                                                             |  |
|              | 項<br>次<br>新校名單<br>1<br>張七行政助理                                                                                                    | 代理/加簽                            | <ul> <li> <del>茨</del>核單位     </li> <li>         人事室     </li> </ul>       | 簽收時間                                                                | 核稿時間<br>97-02-04 15:43                                                       | 狀態<br>創文                                                                                       |  |
|              | 項<br>次          策核名單        1     張七行政助理        2     陳五組長                                                                                                    | 代理/加簽                            | 簽核單位           人事室           總務處                                           | 簽收時間<br>97-02-04 15:50                                              | 核稿時間<br>97-02-04 15:43<br>97-02-04 15:50                                     | 狀態<br>創文<br><b>串簽</b>                                                                          |  |
|              | 項<br>次 <b></b>                                                                                                    | 代理/加簽                            | 簽核單位       人事室       總務處       人事室                                         | 簽收時間<br>97-02-04 15:50<br>97-02-04 16:00                            | 核稿時間<br>97-02-04 15:43<br>97-02-04 15:50<br>97-02-04 16:00                   | 狀態<br>創文<br><b>串簽</b><br>退文                                                                    |  |
|              | 項<br>次         簽核名單           1         張七行政助理           2         陳五組長           3         張七行政助理           4         陳五組長                                                                                           | 代理/加簽                            |                                                                            | 簽收時間<br>97-02-04 15:50<br>97-02-04 16:00<br>97-02-04 16:02          | 核稿時間<br>97-02-04 15:43<br>97-02-04 15:50<br>97-02-04 16:00<br>97-02-04 16:02 | 狀態<br>創文<br>串簽<br>退文<br>串簽                                                                     |  |
|              | 項         義校名單           1         張七行政助理           2         陳五組長           3         張七行政助理           4         陳五組長           5         王一總務長                                                                      | 代理/加簽                            |                                                                            | 簽收時間<br>97-02-04 15:50<br>97-02-04 16:00<br>97-02-04 16:02          | 核稿時間<br>97-02-04 15:43<br>97-02-04 15:50<br>97-02-04 16:00<br>97-02-04 16:02 | 狀態<br>創文<br><b>串簽</b><br>退文<br>串簽<br>串簽                                                        |  |
|              | 項<br>次         簽核名單           1         張七行政助理           2         陳五組長           3         張七行政助理           4         陳五組長           5         王一總務長           6         陳五組長                                        | 代理/加簽                            | 簽核單位       人事室       總務處       人事室       總務處       總務處       總務處       總務處 | 簽收時間<br>97-02-04 15:50<br>97-02-04 16:00<br>97-02-04 16:02          | 核稿時間<br>97-02-04 15:43<br>97-02-04 15:50<br>97-02-04 16:00<br>97-02-04 16:02 | <ul> <li>狀態</li> <li>創文</li> <li>串簽</li> <li>退文</li> <li>串簽</li> <li>串簽</li> <li>串簽</li> </ul> |  |
|              | 項         簽核名單           1         張七行政助理           2         陳五組長           3         張七行政助理           4         陳五組長           5         王一總務長           6         陳五組長           酸核意見                              | 代理/加簽                            |                                                                            |                                                                     | 校稿時間<br>97-02-04 15:43<br>97-02-04 15:50<br>97-02-04 16:00<br>97-02-04 16:02 | 狀態<br>創文<br>事返文<br>事簽<br>事簽<br>■                                                               |  |
|              | 項         簽核名單           1         張七行政助理           2         陳五組長           3         張七行政助理           4         陳五組長           5         王一總務長           6         陳五組長           養核意見            公文簽核列印         橫黑 | 代理/加奋                            | 茨校單位<br>人事室<br>總務處<br>總務處<br>總務處<br>總務處                                    | 簧收時間<br>97-02-04 15:50<br>97-02-04 16:00<br>97-02-04 16:02<br>第月詞彙: | 校稿時間<br>97-02-04 15:43<br>97-02-04 15:50<br>97-02-04 16:00<br>97-02-04 16:02 | 狀態<br>創 単 返文<br>単 返文<br>単 素 簽<br>単 単 簽<br>▼                                                    |  |

當長官閱畢無誤後,便可按下「授權決行」按鈕,擲回原承辦人。

| ==                                                                 | 檜 號: 15                                | 收發文號:                                   |                   |
|--------------------------------------------------------------------|----------------------------------------|-----------------------------------------|-------------------|
|                                                                    | 保存年限: 15<br>第296日                      | 收發日期:                                   |                   |
| 2 創簽                                                               | 電子資格                                   | 創稿文號: 0912100                           | 004               |
| No.<br>No.<br>No.<br>No.<br>No.<br>No.<br>No.<br>No.<br>No.<br>No. | <b>簽</b> 於人事室日期:<br>附件:                | P華民國97年02月04日                           |                   |
|                                                                    | 主旨: 依教育部發佈人<br>說明: 一、地點: 大禮<br>二、時間:明天 | 事命令。<br>堂<br>中午                         |                   |
|                                                                    |                                        |                                         |                   |
|                                                                    | <b>傳送確認</b>                            | ₹. 280                                  |                   |
| 公文流程                                                               | 項<br>次 簽核名單 ? KM公X                     | 為、人爭至 張七 水崩!<br>「決行」並「擲回」張七嗎?           | 核稿時間 狀態           |
| (@)                                                                | 1 張七行政助理                               | Tarita I                                | 97-02-04 15:43 創文 |
| 願文                                                                 | 2 陳五組長 量産                              | 02-04 15:50                             | 97-02-04 15:50 串簽 |
|                                                                    | 3 張七行政助理                               | 人事室 97-02-04 16:00                      | 97-02-04 16:00 退文 |
|                                                                    | 4 陳五組長                                 | 總務處 97-02-04 16:02                      | 97-02-04 16:02 串簽 |
|                                                                    | 5 王一總務長                                | 總務處                                     | 串簽                |
|                                                                    | 6 陳五組長                                 | 總務處                                     | 串簽                |
|                                                                    | 簽核意見                                   |                                         |                   |
|                                                                    | 公文簽核列印標點符號:                            | ▶ 常用詞彙:                                 | ~                 |
|                                                                    | 公文列印 儲存 5                              | 「「「「「「」」」「「」」「「」」「「」」「「」」「「」」「」」「「」」「」」 |                   |

三、以稿代簽說明

1外來文先簽收

進行外來文確認後,簽收。並記錄下此公文創稿號碼或收發文號。

|              |        |          |                                |                                         |            | @ 個人行事曆    | ◎ 稽催             |
|--------------|--------|----------|--------------------------------|-----------------------------------------|------------|------------|------------------|
| 龍大學<br>七行政助理 |        |          | <b>電子公文自動</b><br>DIRENDIFAN II | 化管理系統<br>az appleix / picument          | AND DEAL W |            | A.               |
|              | 公文簽核_收 | 牛夾       |                                | +++++++++++++++++++++++++++++++++++++++ | ********   | ******     | <u>- + + + -</u> |
|              | 文簽收    | 退文改分 簽收日 | 期:97-02-04 16:12               |                                         |            |            |                  |
| 公文资格 選打      | 睪 簽核狀態 | 類別 速     | 別 收發文號                         | 主旨                                      | 寄件者        | 寄件日期       | 狀態               |
|              | 紙本     | 收文(函)    | 0970000003                     | 公佈人事薪資條例                                | ROOT       | 2-04 16:11 | 承辦               |
|              |        |          |                                |                                         |            |            |                  |
| +++++        |        |          |                                |                                         |            |            |                  |
| +++++        |        |          |                                |                                         |            |            |                  |
| +++++        |        |          |                                |                                         |            |            |                  |
| +++++        |        |          |                                |                                         |            |            |                  |
| +++++        |        |          |                                |                                         |            |            |                  |
| +++++        |        |          |                                |                                         |            |            |                  |
| +++++        |        |          |                                |                                         |            |            |                  |
| +++++        |        |          |                                |                                         |            |            |                  |
| +++++        |        |          |                                |                                         |            |            |                  |
| +++++        |        |          |                                |                                         |            |            |                  |
| +++++        |        |          |                                |                                         |            |            |                  |
| +++++        |        |          |                                |                                         |            |            |                  |
| +++++        |        |          |                                |                                         |            |            |                  |
| 4.否論         |        |          |                                |                                         |            |            |                  |
|              |        |          |                                |                                         |            |            |                  |
| X1F# ++++    |        |          |                                |                                         |            |            |                  |
| 波正           |        |          |                                |                                         |            |            |                  |
| 系統           |        |          |                                |                                         |            |            |                  |
|              |        |          |                                |                                         |            |            |                  |

# 2 以稿代簽時機

以稿代簽為一般案情簡單,或例行承轉之案件。

### 3新創函(稿)乙件

進行新創函(稿):登入公文系統後,至「公文製作」,點「函」,以進行新創函(稿)

| IIIIII ROOT校長      |           | 電子公文自動化管理系統<br>DIMENDIFIEN THE DIFFENCE DIFFERENCE AND DEAL WITH EN | FFICIEN |
|--------------------|-----------|---------------------------------------------------------------------|---------|
|                    | <u> </u>  | 承辦人員就職掌事項,對上級有所陳述、請示、建議時使用。                                         | 1       |
| 公文簽核<br>(防)//(□) □ |           | 上下級機關有所指示、交辦、批復、請求或報告時。                                             |         |
|                    | 書 函 🔛 性 🖁 | 代替過去之便困、備忘錄、簡便行文表,其性質不如困之正式                                         |         |
| 公文暫存(0) ■          | 公告:       | 向公眾或特定之對象宣布週知時使用。                                                   |         |
| 公文經手(0) ■          |           | 公布法律、發布法規命令及人事命令時使用。                                                |         |
| 預設流程 ■<br>公佈欄(0) ■ | 開會通知單     | 召集會議時使用                                                             | ]       |

進行函稿內容撰寫,完成後點「儲存」

|      | [      |                |           |                |      |
|------|--------|----------------|-----------|----------------|------|
| 張七   | 公文內文   |                |           |                |      |
| 2 23 | 答核狀能   | 雷子盜核           | 操稿日期      | 97-02-04 16-13 |      |
|      | 文稿類別   | 以稿代答           | 設立機関      | 洋龍大學 ·         | •    |
|      | 交通A200 | 普通 ✓           | 解変修件      |                |      |
| 公文内文 | 速刻     | 普通件 ✓          | 創稿        | 人事室-張七         | *    |
|      | 收文文號   |                | 受文者       | 如正、副本單位        |      |
| ZD   | 發文字號   |                | 字第        |                | - di |
| 電子附件 | 分類號    | 97 🗸 🕰         |           | )              | ~    |
|      | 正本     |                |           |                |      |
| 公文流程 |        |                | 輸入關鍵字     |                | _    |
|      | 副本     |                |           |                |      |
|      |        |                | 輸入關鍵字     |                | -    |
| 併案   | 決行層次   | 建請 層決行         |           |                |      |
|      | 附件     |                |           |                |      |
|      | 主旨     | 薪資獎勵給予辦法依教育部公件 | 币而定       |                |      |
|      | 說明     |                |           | 2              |      |
|      | 如何注    |                |           |                | 1    |
|      | 標點符號   | :<br><br>公文列印  | 常用詞彙<br>儲 | : ▼ 開閉         | _    |

完成函稿製作。

| VBScript 🔀             |
|------------------------|
| 創稿文號 0971200008,已存檔完成! |
| 確定                     |

### 4函(稿)內選併案

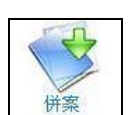

將原本完成函稿(母案)開啟,進入函稿後點選併案功能按鈕。

| "張七               | 公文內文                   |               |       |                                       |   |
|-------------------|------------------------|---------------|-------|---------------------------------------|---|
| <u>a</u>          | 簽核狀態                   | 電子簽核          | 撰稿日期  | 97-02-04 16:13                        |   |
|                   | 文稿類別                   | 以稿代簽          | 發文機關  | 漢龍大學                                  | * |
|                   | 密等                     | 普通・           | 解密條件  |                                       |   |
| 公文內文              | 速別                     | 普通件 🗸         | 創稿    | 人事室-張七                                | * |
| 20                | 收文文號                   |               | 受女者   | 如正、副本單位                               | _ |
| 電子附件              | 發文字號                   |               | 字第    |                                       | 號 |
| 2                 | 分類號                    | 97 🖌 年        |       |                                       | ~ |
|                   | 止本                     |               | 7     | _                                     |   |
| 公文流程              | 副大                     |               | 輸入關鍵字 |                                       |   |
|                   | 間144                   |               |       | _                                     |   |
| 併案                | 決行層次                   |               | 輸入開鍵子 |                                       |   |
| $\mathbf{\nabla}$ | 附件                     | 建請            |       |                                       |   |
|                   | 主旨                     |               | 布而定   |                                       |   |
|                   |                        |               |       |                                       |   |
|                   | 說明                     |               |       |                                       |   |
|                   | <sup>能注本</sup><br>標點符號 | :<br><br>公文列印 | 常用詞彙  | · · · · · · · · · · · · · · · · · · · |   |

### 5函(稿)內新增外來文為子案

(1)於子案文號位置輸入子案之<u>創稿號碼</u>或收發文號皆可。(2)點選<mark>新增子案</mark>,確認子案有 顯示在子案文號區。

| 母案文號 | 0971200008 |         |           |  |
|------|------------|---------|-----------|--|
| 子案文號 | 創稿文號       | 或收發文號 0 | 970000003 |  |
|      | 新增子        | ·案 刪去所選 | 刪去全部      |  |
|      | 創稿文        | :號      | 收發文號      |  |
|      | 0971290008 | 097     | 20000003  |  |
|      |            |         |           |  |
|      |            |         |           |  |
|      | <u> </u>   | 併案の解    | 除倂案       |  |

|                     | VBScript 🔀             |
|---------------------|------------------------|
|                     | 創稿文號 0971200008,已存檔完成! |
|                     | 催定                     |
| (3) 點選併案,系統顯示,存檔完成。 |                        |

# 6 檢查併案完成

系統於畫面左上角顯示((併案) 表示此文完成併案程序。

|         | 公文内文 (拼業)  |                |                |                |   |
|---------|------------|----------------|----------------|----------------|---|
|         | 簽核狀態       | 電子簽核           | 撰稿日期           | 97-02-04 16:17 |   |
|         | 文稿類別       | 以稿代簽           | 發文機關           | 漢龍大學           | ~ |
|         | 密等         | 普通 🗸           | 解密條件           |                |   |
| 公文內文    | 速別         | 普通件            | 創稿             | 人事室-張七         | ~ |
| 200     | 收文文號       |                | 受文者            | 如正、副本單位        |   |
| 電子附件    | 發文字號       |                | 字第             |                | 號 |
|         | 分類號        | 97 🗸 年         |                |                | ~ |
|         | 止本         |                |                |                |   |
| 公文流程    |            |                | 輸入關鍵字          |                | _ |
|         | 画い今        |                | 1              | _              |   |
| 供客      | 进行展为       |                | 輸入關鍵字          |                |   |
| - I Sic | 「「「「」」、「」」 | 建請層決行          |                |                | _ |
|         | 主旨         | 乾容將斷於予辦法债勤育部八位 | 「「「」」          |                |   |
|         |            | 利貝突胸而了知道以你自己去  |                |                |   |
|         |            |                |                |                |   |
|         | 說明         |                |                |                |   |
|         | 辨法         |                |                |                |   |
|         | 公文簽核列      | 「「「「「「「「「「」」」」 | ✓ <sup>1</sup> | 用詞葉・           | ~ |
|         | 公文列印       |                |                | 結案 關 日         |   |
|         |            |                |                |                |   |

# 7 流程傳送

依照公文流程作業進行簽核作業即可!

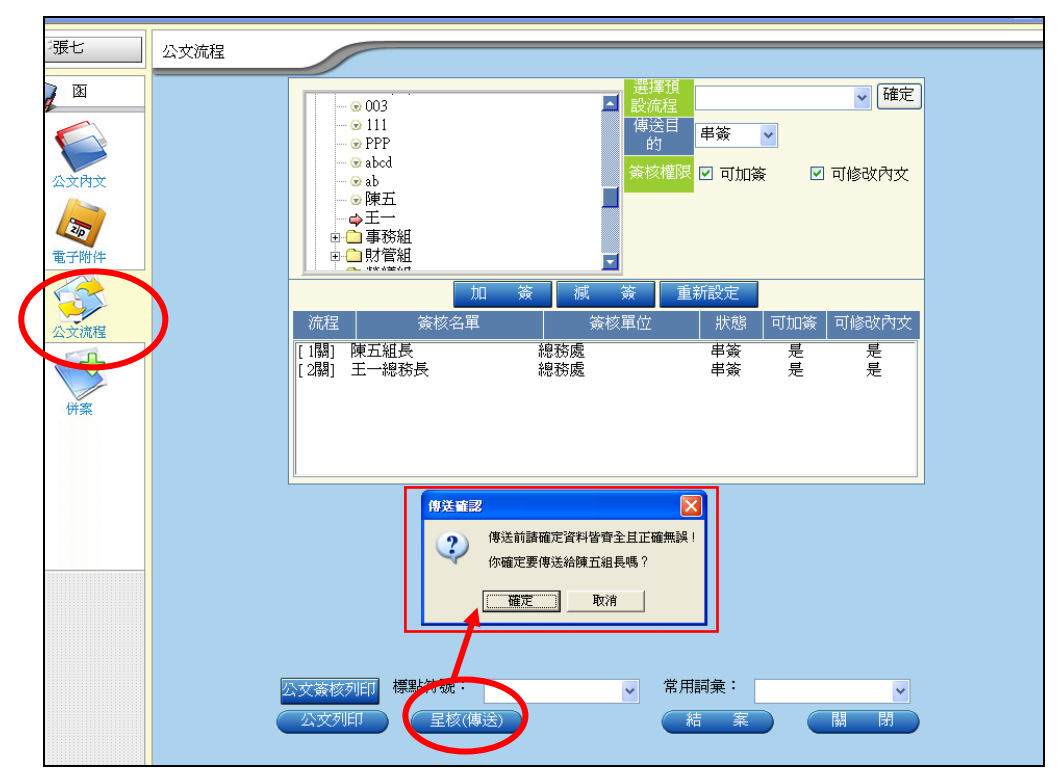

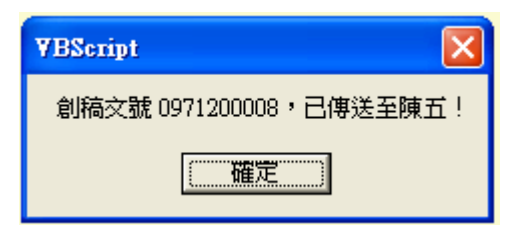

(函併案外來文)檢視公文以及各單位意見。並可點選子案連結,並預覽子案內容。如下圖。

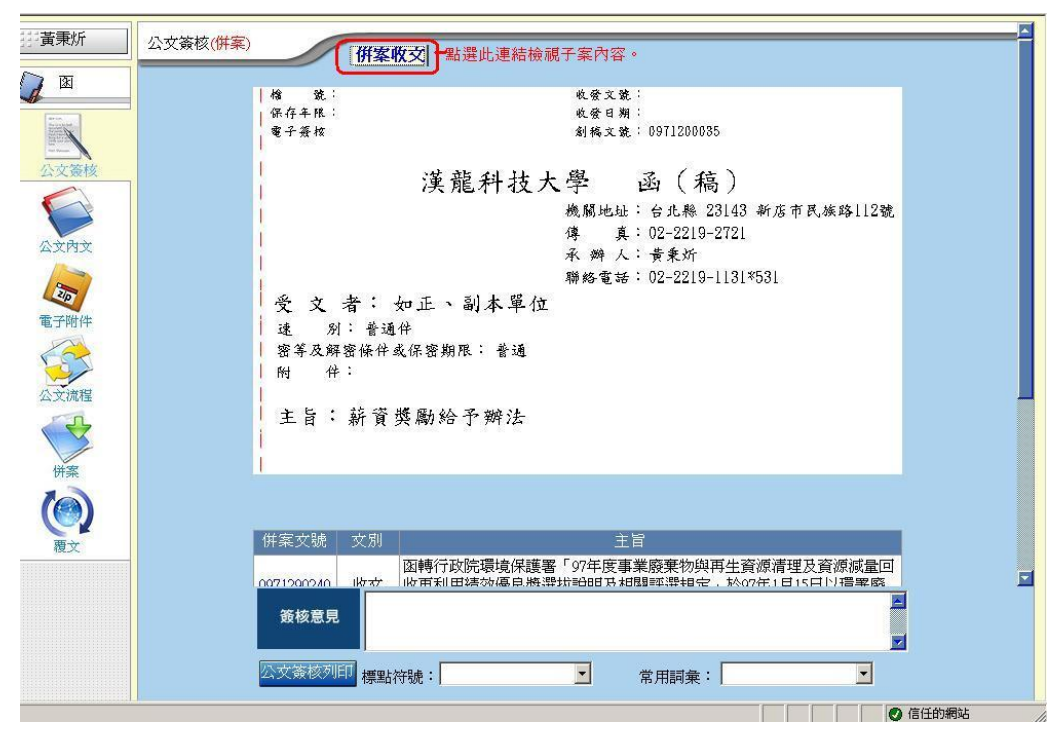

(承上)預覽子案內容畫面,如下圖。

|                          | 返回母案                                                                                                    | 표                                                                                                    |
|--------------------------|----------------------------------------------------------------------------------------------------|----------------------------------------------------------------------------------------------------|
| ▶ 外來文函                   | 檜 號:                                                                                                    | 收發文號: 0970000323                                                                                                    |
|                          | 保存年限:                                                                                                    | 收發日期: 97年01月21日                                                                                                    |
| An Inc.<br>Strategietter | 紙本                                                                                                    | 創稿文號: 0971290240                                                                                                    |
| 100 M                    |                                                                                                    |                                                                                                    |
| 公文簽核                     |                                                                                                    | 教育部 函                                                                                                    |
|                          |                                                                                                    | 機關地址:100台北市中正區中山南路5號                                                                                                    |
|                          |                                                                                                    | 傳 真: 02-33437894                                                                                                    |
|                          |                                                                                                    | 承 辦 人:劉宇欣                                                                                                    |
|                          |                                                                                                    | 聯絡電話: 02-77367913                                                                                                    |
|                          | ● 文者:漢龍科:                                                                                                | 技大學                                                                                                    |
|                          | 發文日期: 97年01月18日                                                                                          |                                                                                                    |
|                          | ▲ 公式 2 G 2 G 2 G 2 G 2 G 2 G 2 G 2 G 2 G 2                                                               | 0008502號                                                                                                    |
|                          | 读别: 普通件                                                                                                  |                                                                                                    |
|                          | 察等及解察條件或保密期                                                                                              | 眼:会通                                                                                                    |
|                          | <ul> <li>岡 伴: (4件) 環保書<br/>顧附件(008<br/>共四個電子#<br/>0971290240_<br/>0971290240_<br/>0971290240_</li> </ul> | TC = 144<br>502-2. TIF、008502-3. DOC、008502-4. DOC、008502-1. PDF,<br>5案) 0971290240_1_008502-2. TIF<br>2_008502-3. DOC<br>3_008502-4. DOC<br>4_008502-1. PDF |
|                          | 主旨: 函轉行政院<br>清理及資源<br>評選規定」<br>公告,檢附                                                                     | 環境保護署「97年度事業廢棄物與再生資源<br>減量回收再利用績效優良獎選拔說明及相關<br>於97年1月15日以環署廢字第0970004396A號<br>原函影本籍公告影本各1份,請 查照。                                                             |

## 8 主管核閲

傳送到主管收件夾時,會出現「授權決行」鈕。 當長官閱畢無誤後,便可按下「授權決行」按鈕,擲回原承辦人。

| ÷Ξ→                                            | 公文簽核(併案) ////////////////////////////////////                                                                                                    |
|------------------------------------------------|----------------------------------------------------------------------------------------------------|
| ▲<br>図<br>公文簽核<br>公文资格<br>公文符文<br>金文内文<br>電子附件 | 23文類核(件案)     併案收交       備 案:     株餐文葉:       保存年限:     快爱日期:       夏子葉枝     刻稿文葉:0971200008       漢龍大學 函(稿)       機關地址: 嘉義縣朴子市學府路2段51號       永 神人: 張亡       受 文 者: 如正、副本單位       達 別: 普通件       蜜菜及解蜜條件或保密期限: 普通       附 件:       非旨: 薪資 |
|                                                | 単份公交為人事室張七承辦!       小確定要「決行」並「擲回」張七嗎?       確定     取消       推案文號     文別       1     1       0970100002     收文                                                                                                    |
|                                                |                                                                                                    |